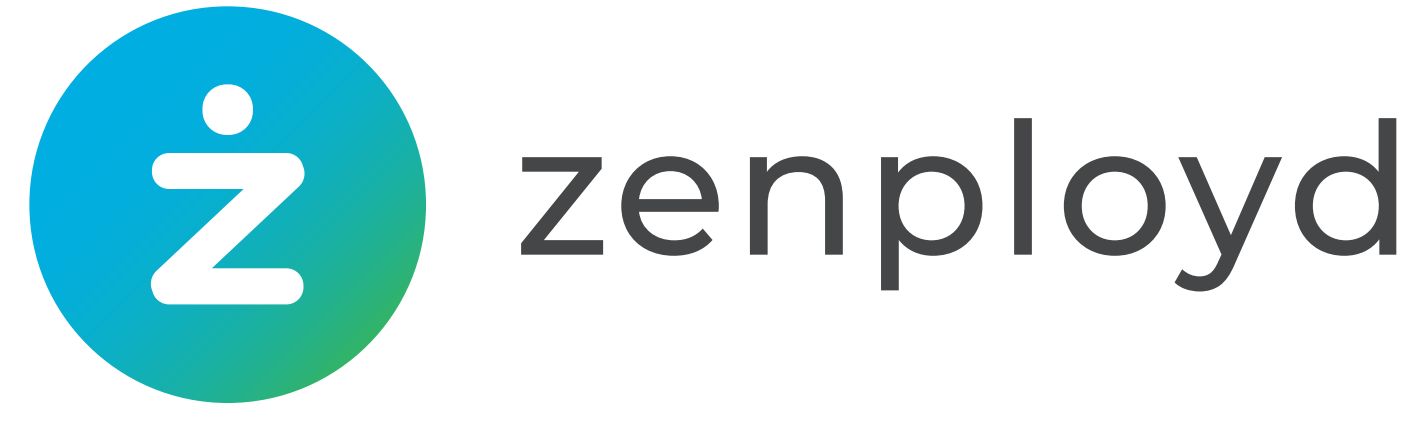

# HR TOBORZÁSI SZOFTVER ÉS KARRIEROLDAL

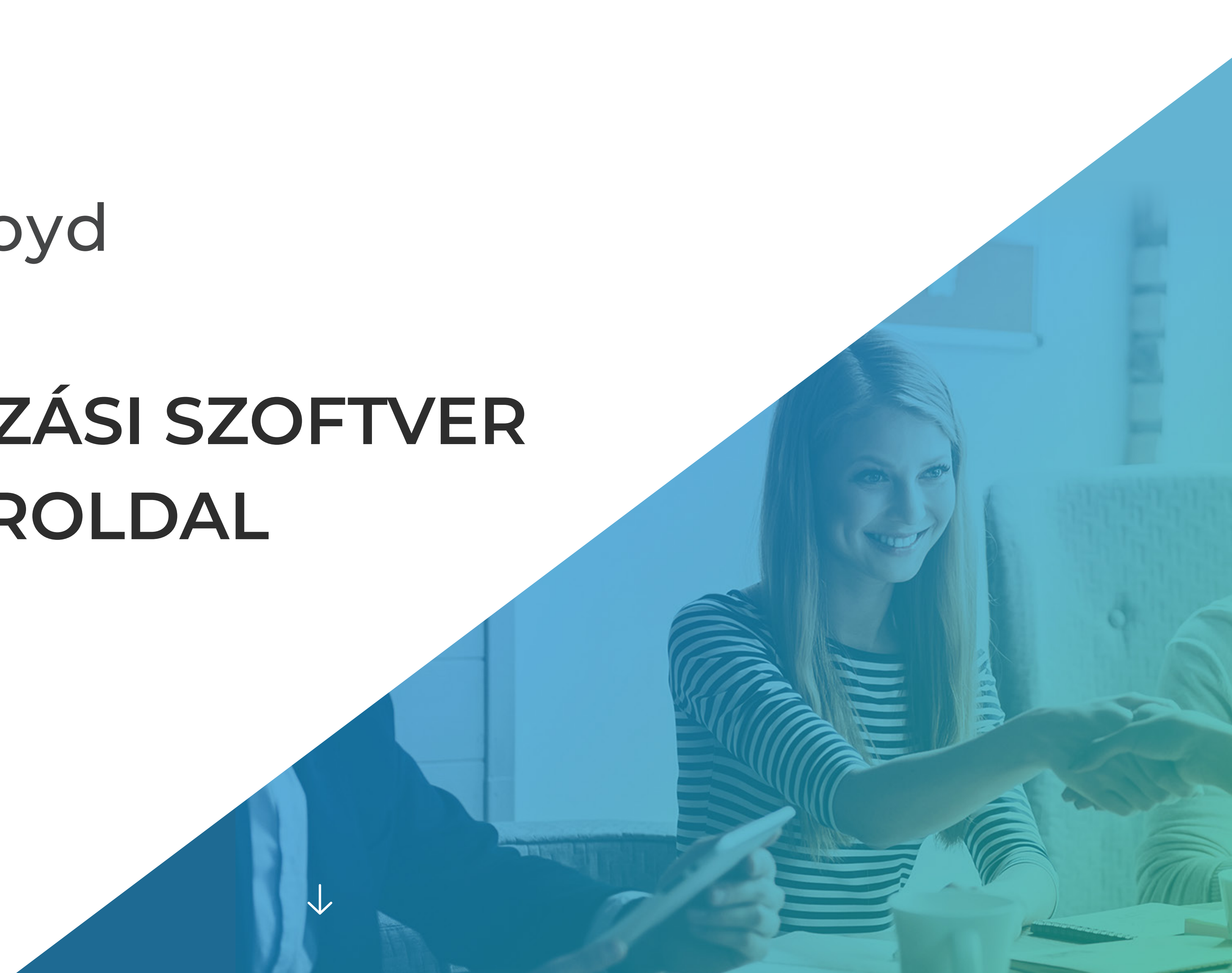

# Szoftverbemutató – Így indulj!

Találd meg velünk könnyen és gyorsan a hozzád legjobban illő munkatársakat! Segítünk, hogy a kiválasztási folyamat jó élmény legyen.

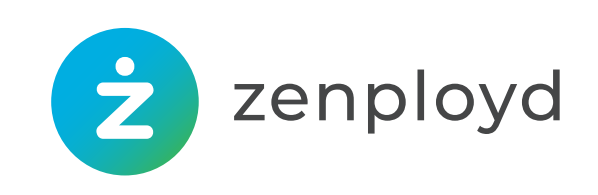

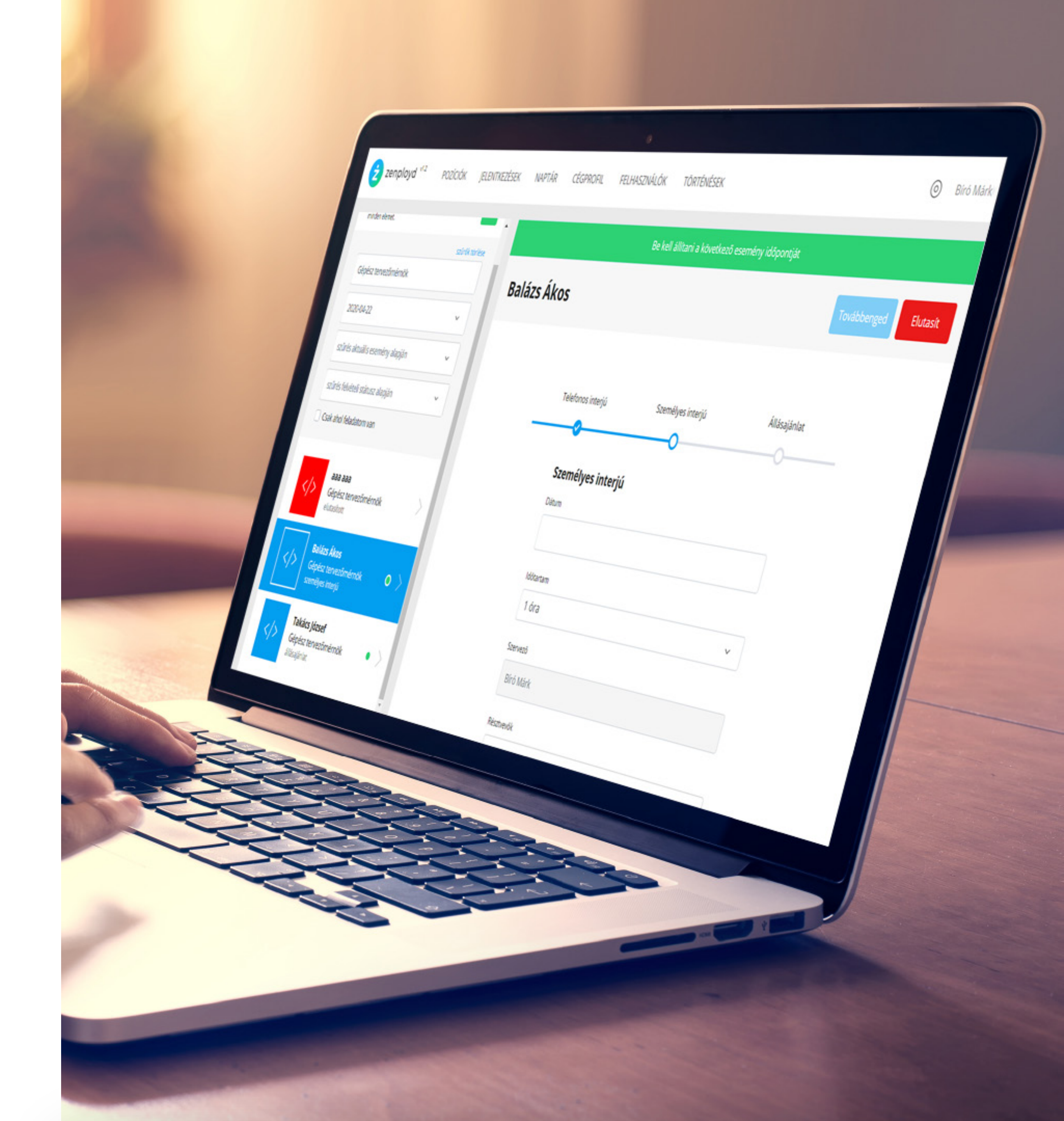

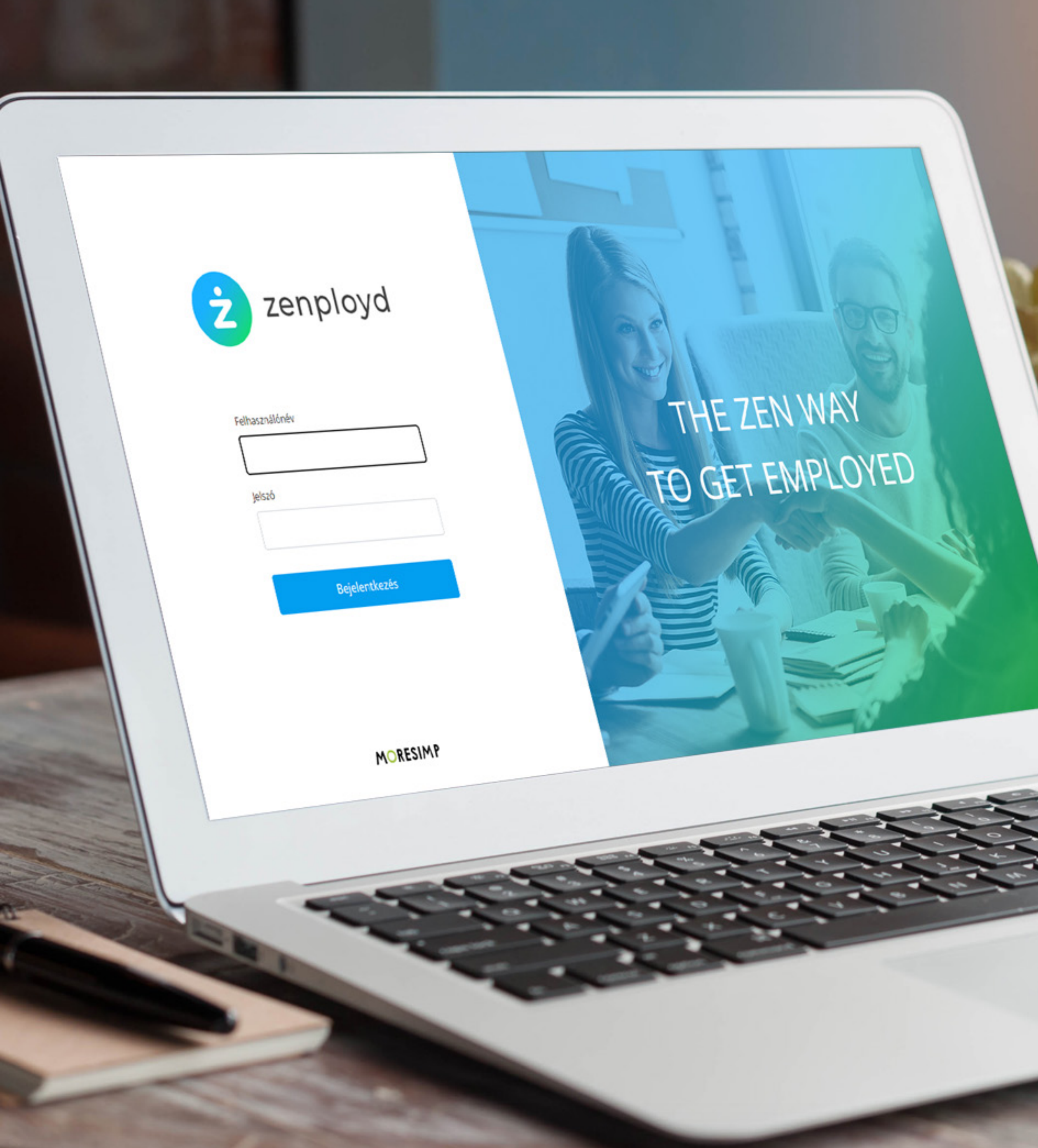

## 1. Jelentkezz be!

Regisztrációd után kattints az emailben kapható linkre, majd jelentkezz be a szoftverbe!

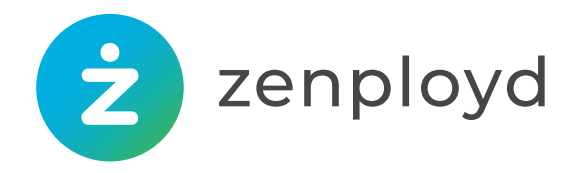

## 2. Adj arculatot szervezetednek!

### Cégprofil

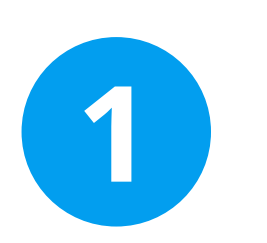

Állítsd be a logót és az arculati színeket!

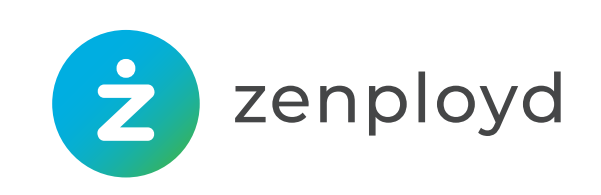

#### ELENTKEZÉSEK

#### Cégnév

Fortaco

#### Zenployd oldal

http://toborzo.humanoit.site/fortaco/

Megtekintés

#### Alap. kampányhossz (nap)

30

Ha nem állít be egy kampányhoz záró dátumot, akkor a kampány ennyi ideig fut majd.

#### Fejléc logó (min. 80 pixel magas)

fortaco-logo-300x80-black.png

#### Fejléc színe

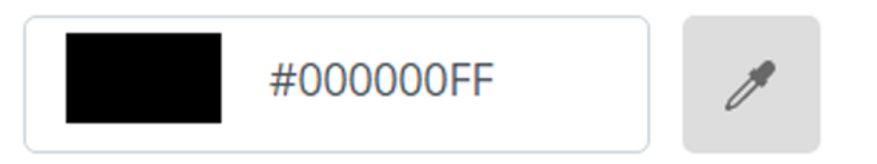

#### Gomb és link szín

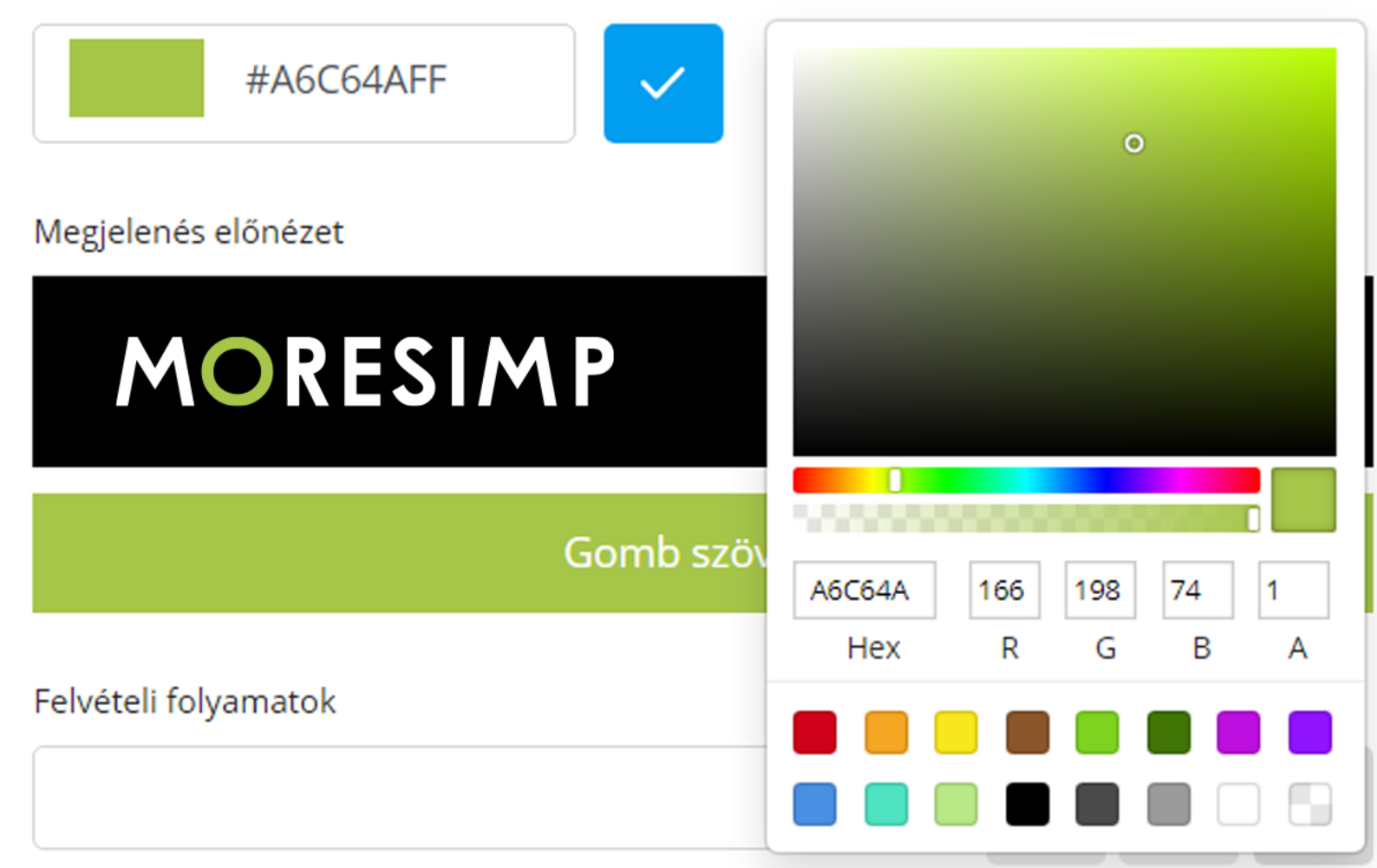

Hozzon létre felvételi folyamat sablonokat, hogy egyszerűbben indíthasson kampányokat.

 $\sim$ 

#### Cégismertető

| 4         | $\diamond$ | Paragraph | ~ | В | Ι | ≡ | Ξ | ∃ | ■ | S |  |
|-----------|------------|-----------|---|---|---|---|---|---|---|---|--|
| <u></u> × |            |           |   |   |   |   |   |   |   |   |  |

### MORESIMP Kft.

Csapatunk szoftverfejlesztéssel, illetve szoftverek bevezetésével foglalkozik hosszú évek óta.

Az általunk fejlesztett termékeket több ezer cég használja napi szinten. Olyan cégek, amelyek nemzetközi szinten is ismertek. Ezen felül Atlassian Gold partnerek is vagyunk, amely keretein belül termékbevezetést, tanácsadást és oktatást is végzünk. A megnövekedett érdeklődés miatt folyamatosan keresünk új munkatársakat!

Az oldalsávban láthatod a jelenlegi kereséseinket.

Amennyiben úgy érzed, hogy bármelyik illene rád, szívesen fogadjuk jelentkezésedet!

A tevékenységünkről és a referenciáinkról itt olvashatsz bővebben:

https://moresimp.com/hu/

Powered by Tiny

+

#### Mentés

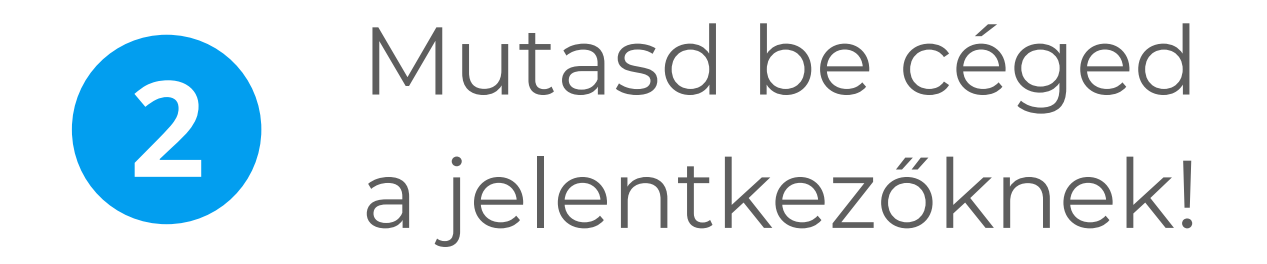

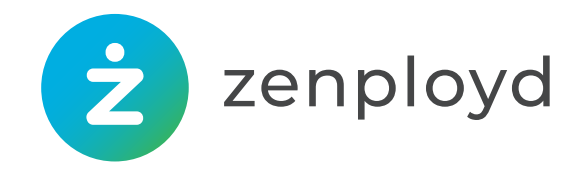

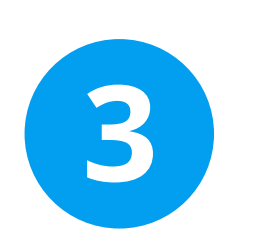

Készítsd el az adatkezelési tájékoztatód (sablonnal segítünk)!

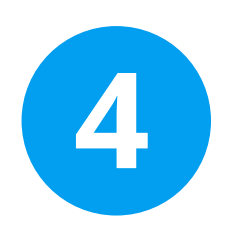

Ellenőrizd a beállításaidat: a "Megtekintés" gombbal láthatod a jelenlegi céges oldalad, ahol majd a meghirdetett pozíciód is meg fognak jelenni.

Zenployd oldal

http://toborzo.humanoit.site/fortaco/

Megtekintés

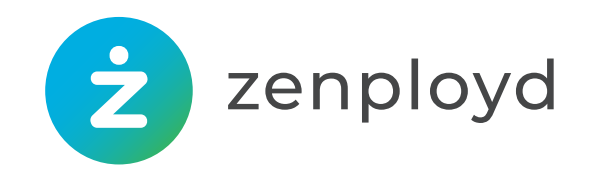

- Módosítsa saját vállalkozásának megfelelően a sárgával jelzett részeket.
- Az elkészült dokumentumot másolja vissza az alábbi mezőbe.

| $\leftarrow$        | Paragraph                 | ~               | В               | Ι             | ≣       | Ξ | ∃  | ■     | 6 |
|---------------------|---------------------------|-----------------|-----------------|---------------|---------|---|----|-------|---|
| <u></u> ×           |                           |                 |                 |               |         |   |    |       |   |
| ADA<br>TÁJ          | <b>TKEZE</b>              | LÉS<br>ATC      | 51              |               |         |   |    |       |   |
| Tart                | alomjegy                  | zék             |                 |               |         |   |    |       |   |
| <u>1. Mi a tájé</u> | <u>koztató célja?</u>     |                 |                 |               |         |   |    |       |   |
| <u>2. Milyen a</u>  | <u>datkezeléseket vég</u> | <u>zek tevé</u> | <u>kenysé</u> ; | <u>gem ke</u> | retében | 2 |    |       |   |
| <u>3. Milyen j</u>  | <u>ogai vannak az Éri</u> | ntettekne       | <u>k?</u>       |               |         |   |    |       |   |
| 4 Értesítési        | i és intézkedési köt      | elezettsé       | σ               |               |         |   |    |       |   |
|                     |                           |                 |                 |               |         |   | Po | warad |   |

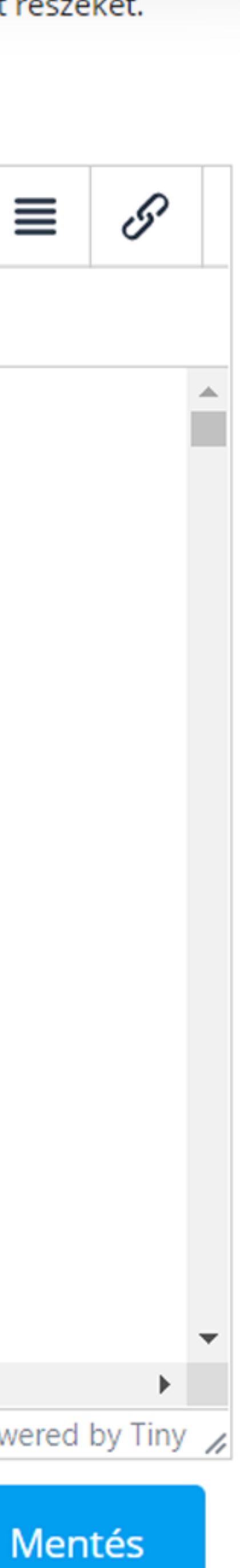

| ZÍ | CIÓK JELENT  | KEZÉSEK  | NAPTÁR        | CÉGPROFIL       | FELH/ | ASZNÁLÓK        | T    |
|----|--------------|----------|---------------|-----------------|-------|-----------------|------|
|    | Felhaszn     | hálók    |               |                 |       | Új felhas       | zná  |
|    |              |          |               |                 |       |                 |      |
|    | VEZETÉKNÉV 🜲 | UTÓNÉV 🜲 | FELHASZNÁL    | ÓNÉV            | \$    | EMAIL           |      |
|    | Kara         | Balázs   | balazs.kara   |                 |       | kara.balazs@h   | num  |
|    | Dobos        | Éva      | eva.dobos     |                 |       | dobos.eva@hu    | uma  |
|    | Lászlóczky   | Regina   | regina.laszlo | czky            |       | regina.laszlocz | zky@ |
|    | Lajos        | Béla     | bela.lajos    |                 |       |                 |      |
|    | Boldog       | Árpád    | arpad.boldo   | g               |       |                 |      |
|    | Kiss         | László   | laszlo.kiss   |                 |       | laszlo.kiss@m   | ores |
|    | La           | Kiss     | laszlo.kiss@r | moresimp.com    |       | laszlo.kiss@m   | ores |
|    | Kojnok       | Roberta  | roberta.kojn  | ok@moresimp.co  | m     | roberta.kojnol  | k@n  |
|    | Bíró         | Márk     | mark.biro     |                 |       |                 |      |
|    | Lászlóczky   | Regina   | regina.laszlo | czky@moresimp.o | com   | regina.laszlocz | zky@ |
|    |              |          |               |                 |       |                 |      |

### ÖRTÉN

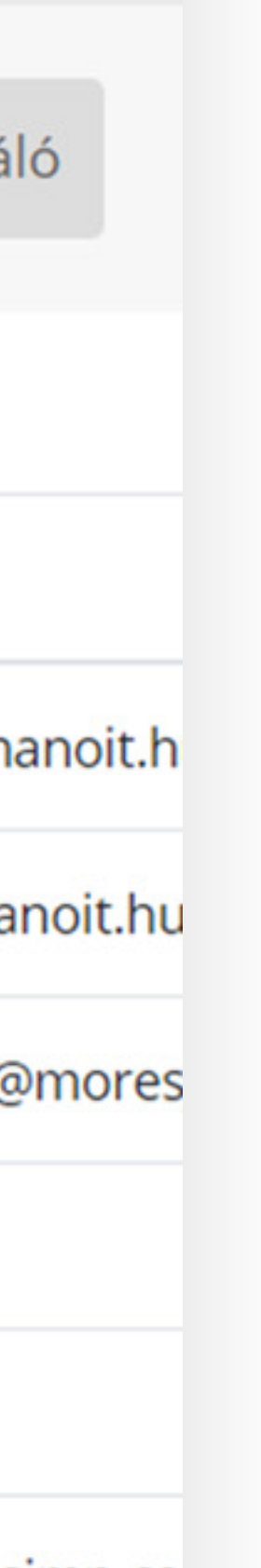

### simp.co

simp.co

noresin

@mores

# 3. Állítsd össze a projektcsapatot!

## Felhasználók / Új felhasználó

Vedd fel a kiválasztási folyamatban – például interjúkon, elbíráslásban – résztvevő munkatársaidat!

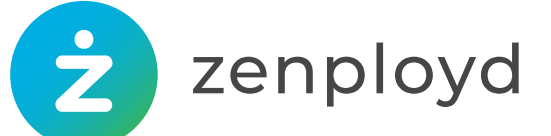

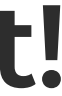

# 4. Határozd meg a felvételi folyamatot!

### Cégprofil/Felvételi folyamatok

Állítsd be a felvételi folyamat alaplépéseit – például telefonos interjú, videokonferencia, bértárgyalás, állásajánlat. A beállításokat később megváltoztathatod.

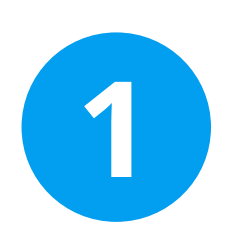

Kattints a ceruza ikonra, majd nevezd el a folyamatot!

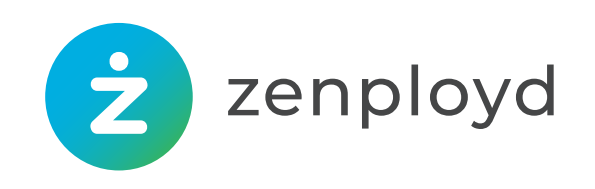

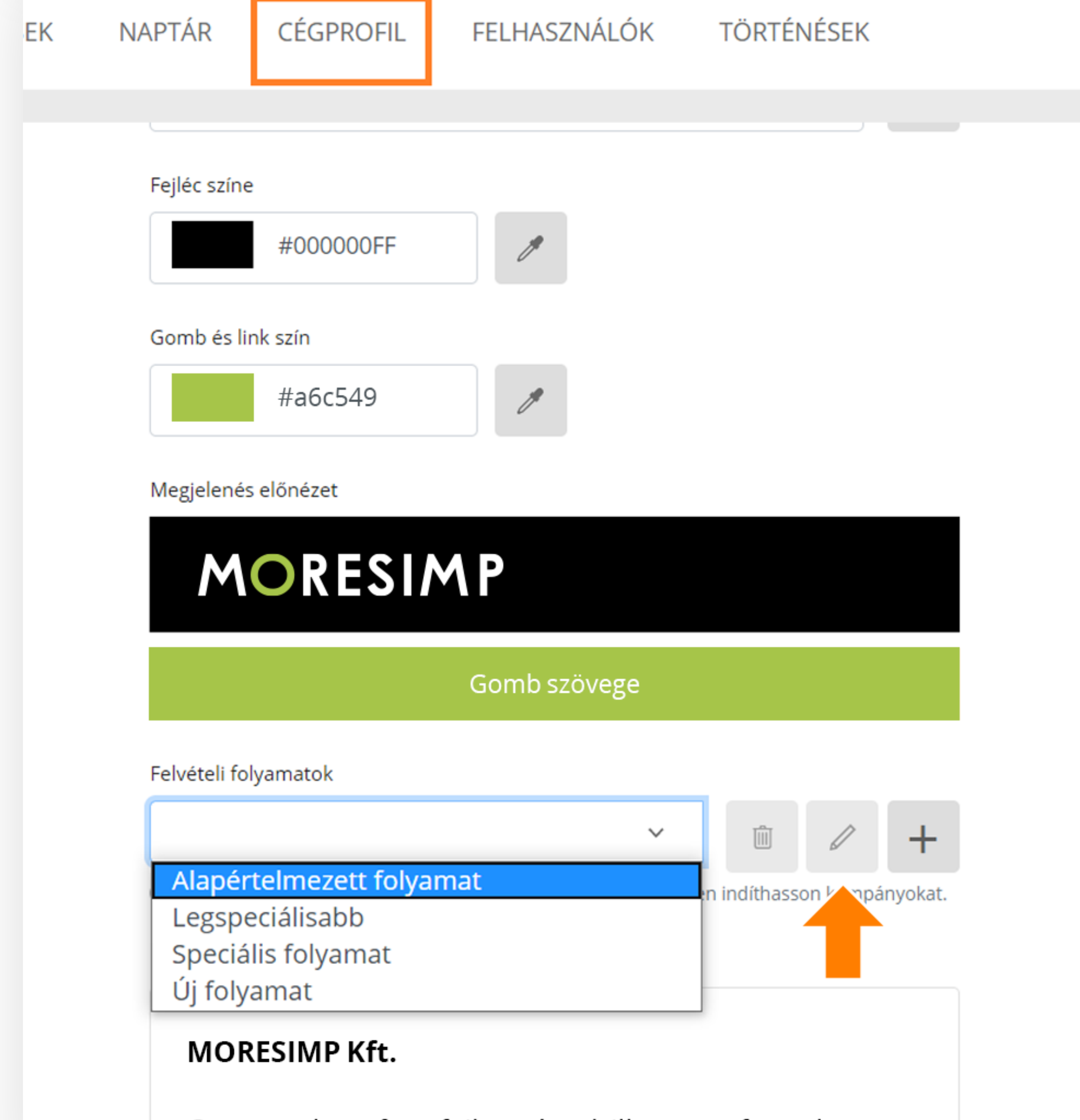

Csapatunk szoftverfejlesztéssel, illetve szoftverek

### Folyamat szerkesztése

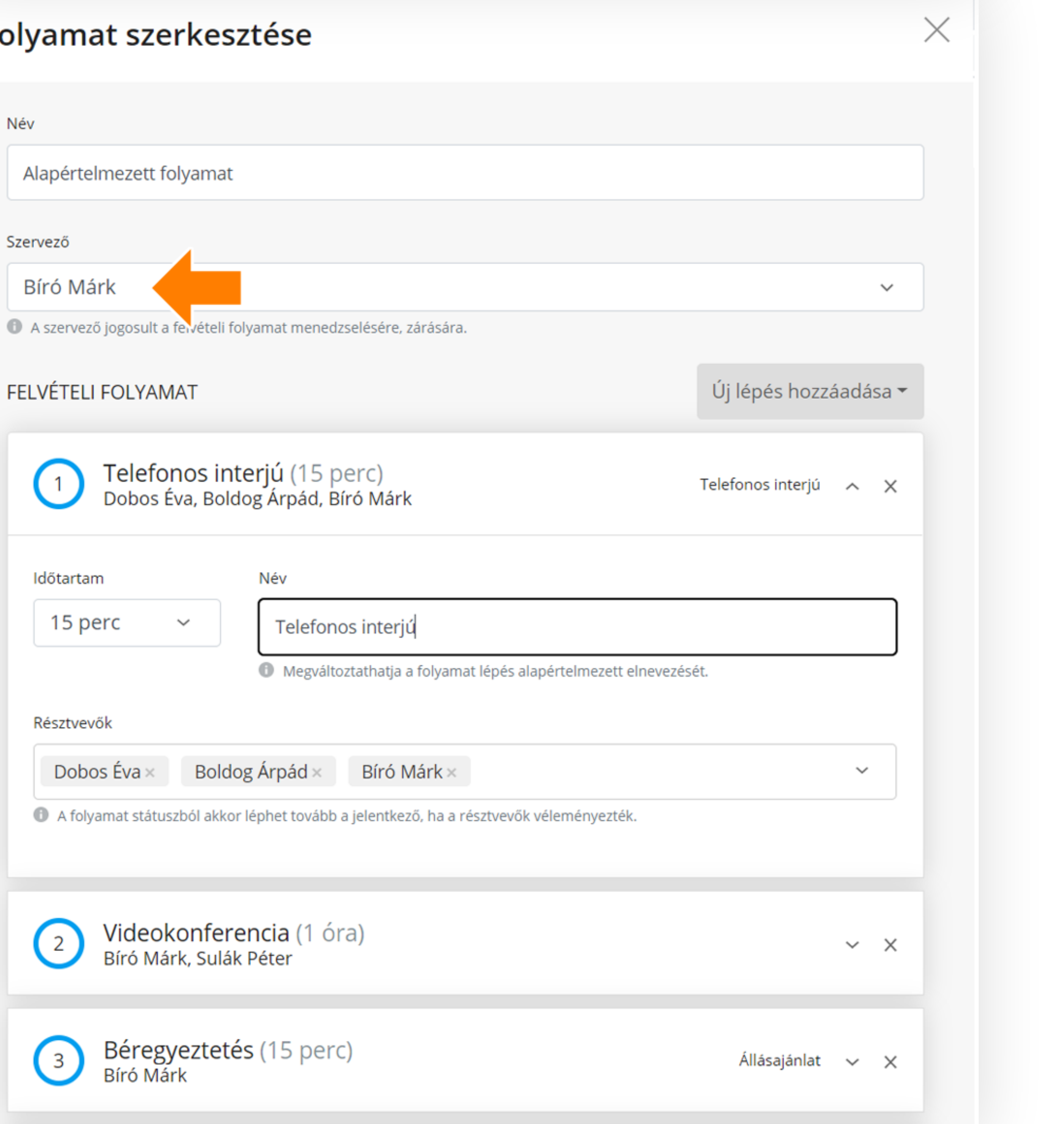

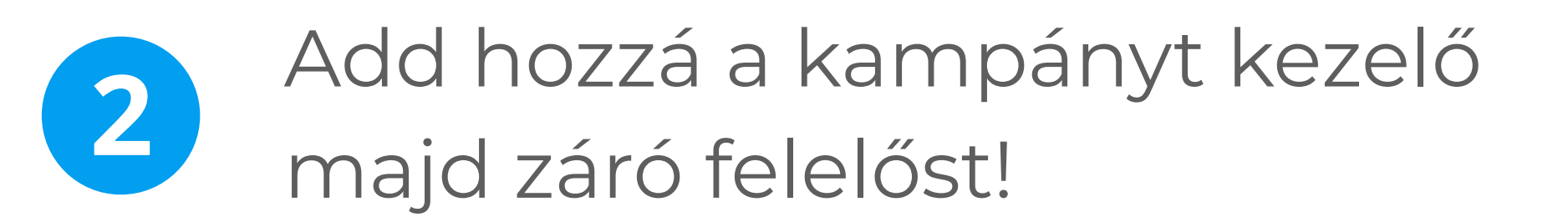

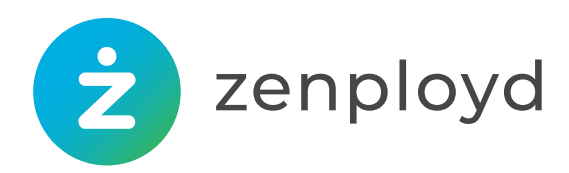

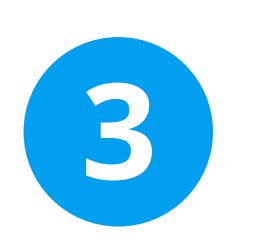

Határozd meg a folyamat egyes lépéseit, rendelj hozzájuk résztvevőket!

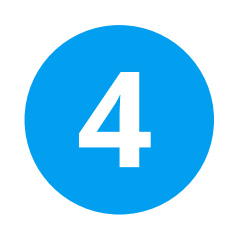

Mentsd a beállításaidat!

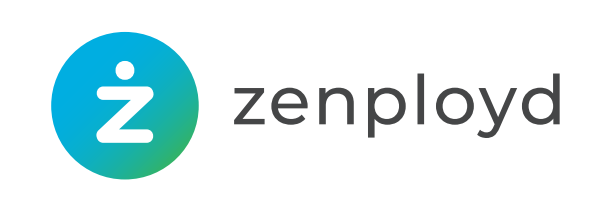

| Bíró Márk                            |                                                            |                   |
|--------------------------------------|------------------------------------------------------------|-------------------|
| A szervező jogosult a felvételi fol  | yamat menedzselésére, zárására.                            |                   |
| FELVÉTELI FOLYAMAT                   |                                                            | Új lépés hozzá    |
| 1 Telefonos inte<br>Dobos Éva, Bolde | e <b>rjú (15 perc)</b><br>og Árpád, Bíró Márk              | Telefonos interjú |
| Időtartam                            | Név                                                        |                   |
| 15 perc 🗸                            | Telefonos interjú                                          |                   |
|                                      | Megváltoztathatja a folyamat lépés alapértelmezett elner   | vezését.          |
| Résztvevők                           |                                                            |                   |
| Dobos Éva × Boldo                    | g Árpád × Bíró Márk ×                                      |                   |
| A folyamat státuszból akkor          | léphet tovább a jelentkező, ha a résztvevők véleményezték. |                   |
|                                      |                                                            |                   |
| 2 Videokonfere<br>Bíró Márk, Sulák   | <mark>ncia (1 óra)</mark><br>Péter                         |                   |
| 3 Béregyezteté<br>Bíró Márk          | s (15 perc)                                                | Állásajánlat      |
| 4 Állásajánlat (1<br>Bíró Márk       | .5 óra)                                                    |                   |

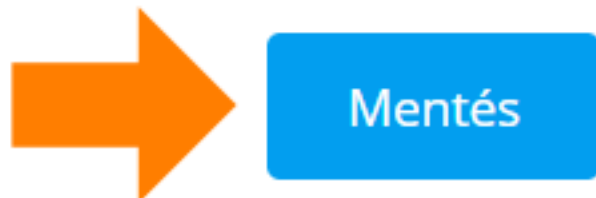

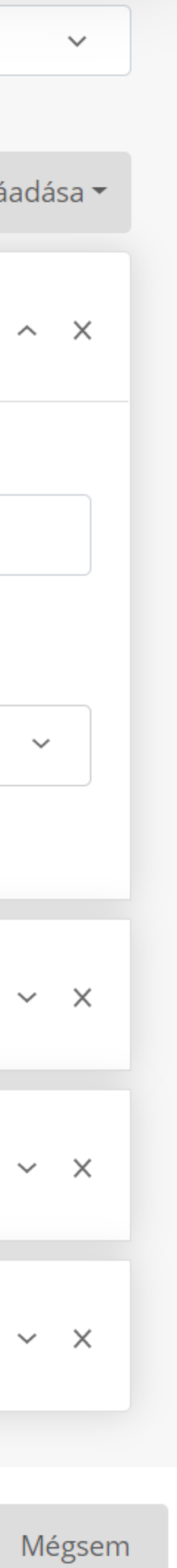

# 5. Nyiss új pozíciót!

### Pozíciók

1

adhatsz hozzá, hogy megkülönböztesd az egyes hirdetéseket.

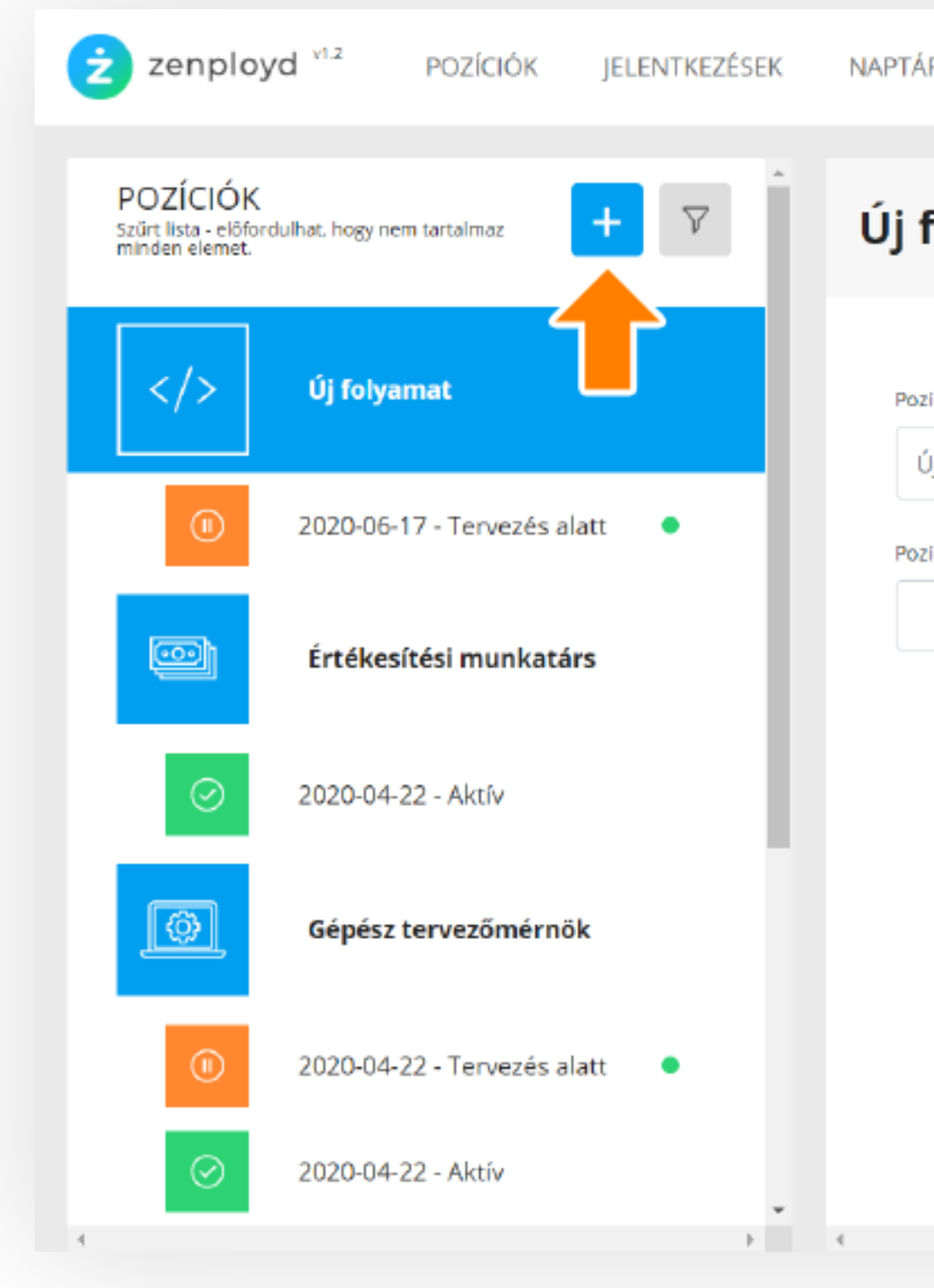

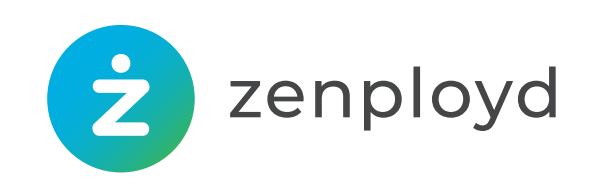

# A + ikonra kattintva vedd fel és nevezd el az új pozíciót (hirdetést). Ugyanitt ikont is

| Ŕ        | CÉGPROFIL | FELHASZNÁLÓK | TÖRTÉNÉSEK |            | 0 | Bíró Márk | • |
|----------|-----------|--------------|------------|------------|---|-----------|---|
| fol      | yamat     |              |            | Új kampány | Т | öröl      | * |
| zició ne | eve       |              |            |            |   |           |   |
| Új foly  | vamat     |              |            |            |   |           |   |
| zició ik | onja      |              |            |            |   |           |   |
|          |           |              |            | G 🤶        |   |           |   |
|          |           |              |            |            |   |           |   |
|          |           |              |            |            |   |           |   |
|          |           |              |            |            |   |           |   |
|          |           |              |            |            |   |           |   |
|          |           |              |            |            |   |           |   |
|          |           |              |            |            |   |           |   |
|          |           |              |            |            |   |           |   |
|          |           |              |            |            |   |           | - |
|          |           |              |            |            |   |           |   |
|          |           |              |            |            |   |           |   |

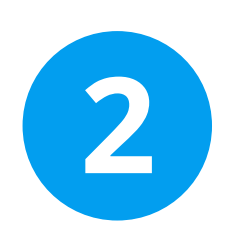

Határozd meg, hogy a jelentkezéshez szükséges dokumentumokat milyen nyelveken kéred (magyar, angol, német)!

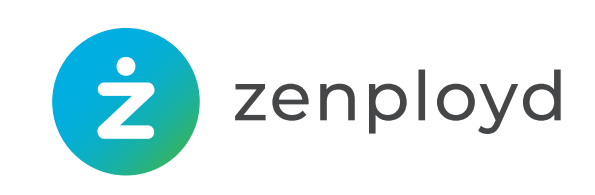

#### Kampány címe

#### Státusz

Tervezés alatt

#### Helyszín

#### A jelentkezés nyelve:

| 🗸 angol  |  |  |
|----------|--|--|
| 🗌 német  |  |  |
| 🗌 magyar |  |  |
|          |  |  |
|          |  |  |

A jelentkezőknek ezen nyelveken kell motivációs levelet és önéletrajzot csatolniuk a jelentkezéshez

#### Létrehozva

2020-06-17

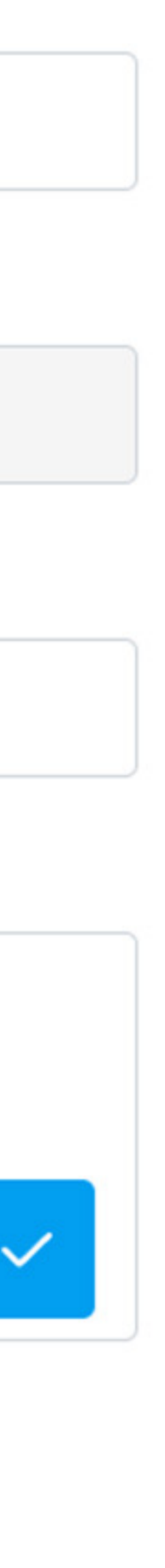

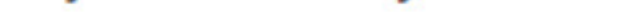

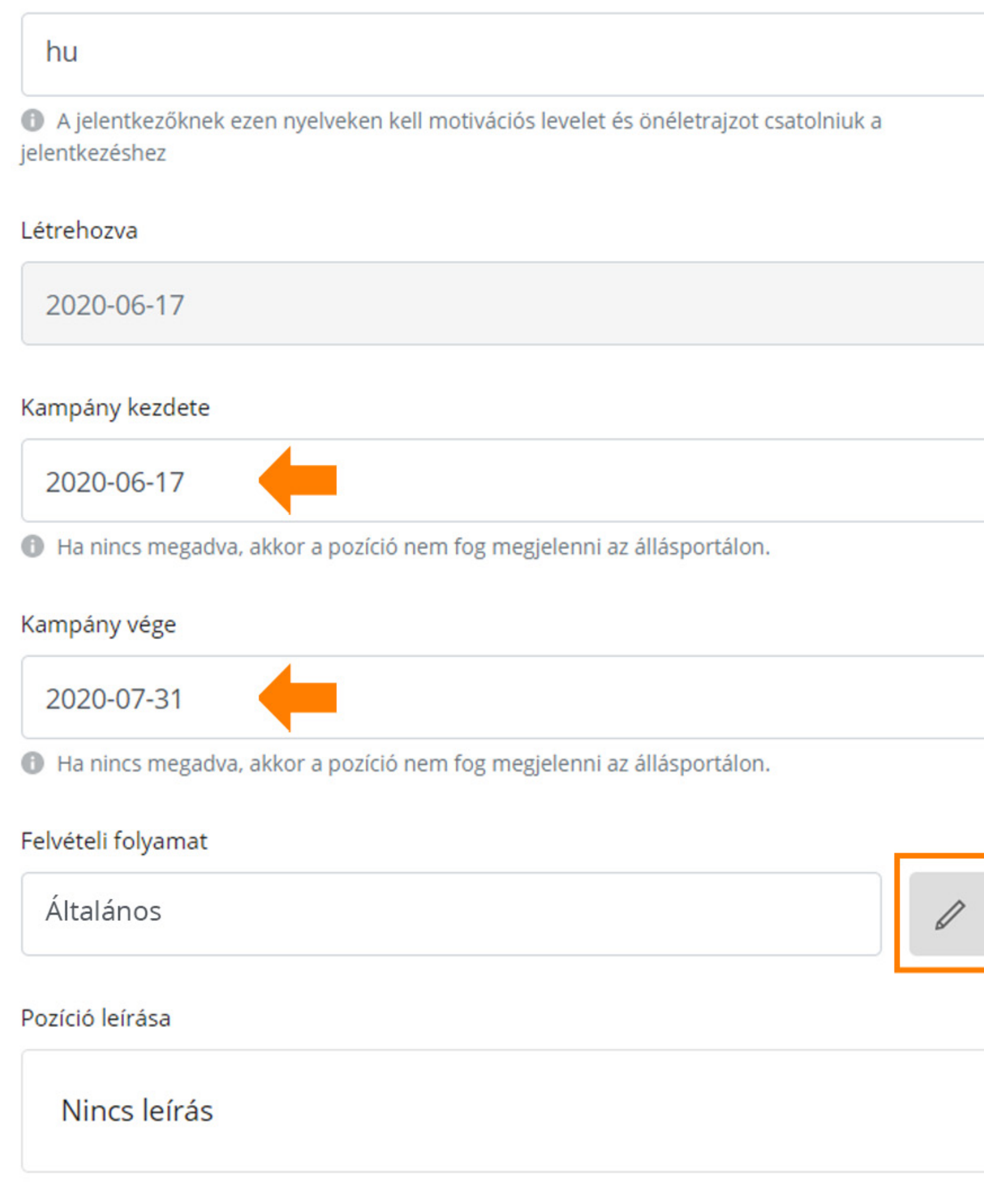

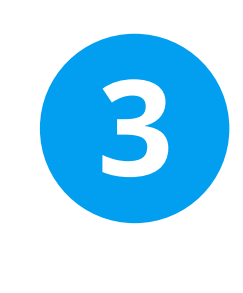

Fontos, hogy beállítsd a kampány kezdetének és végének a dátumát!

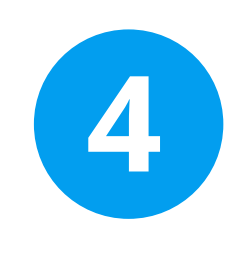

Ha szükséges, változtass a korábban beállított felvételi folyamaton!

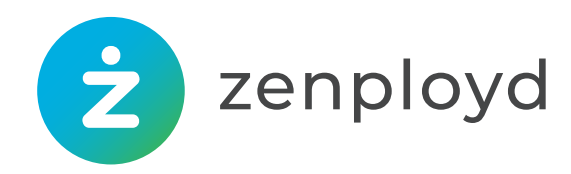

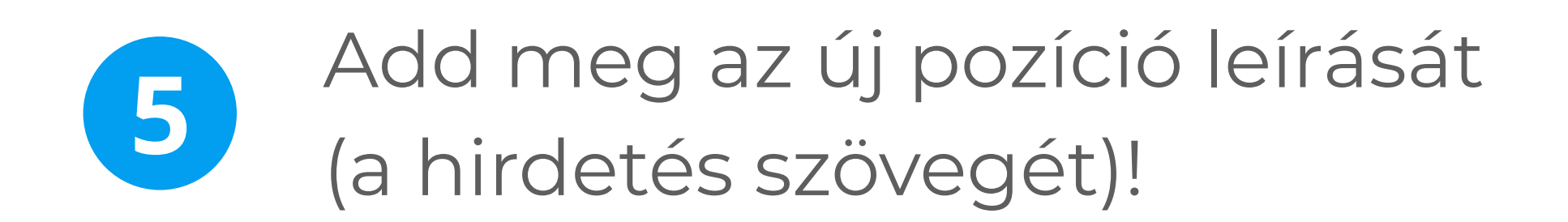

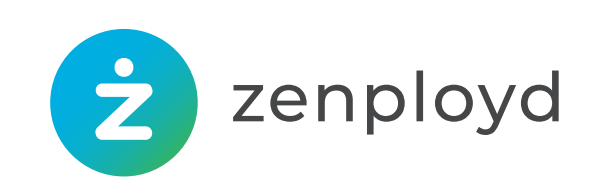

#### Felvételi folyamat

Általános

#### Pozíció leírása

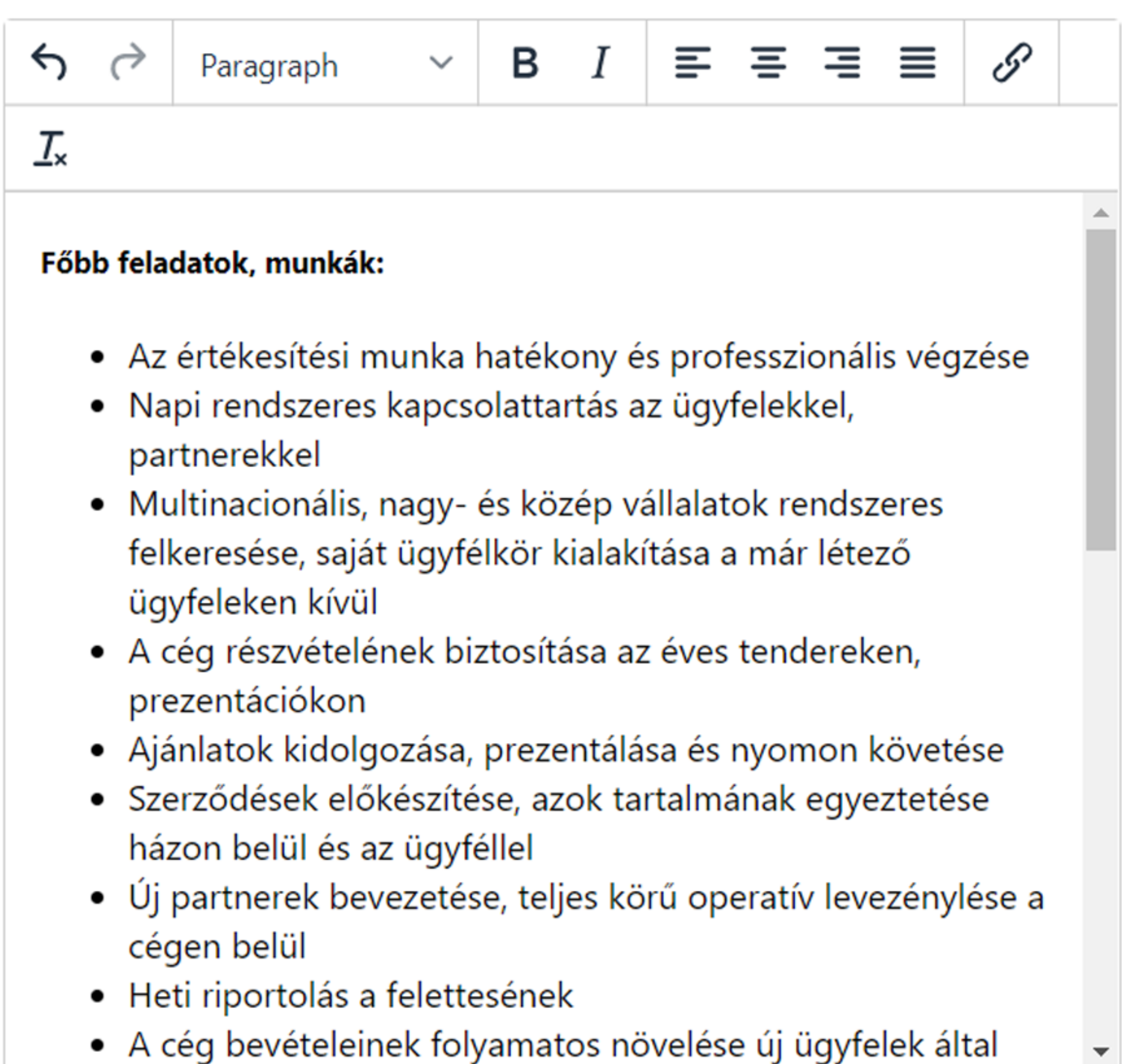

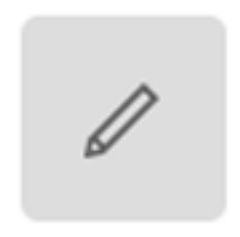

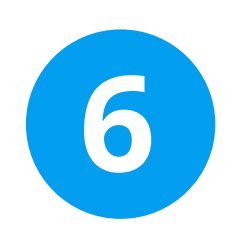

### Ha végeztél, az új hirdetés kikerül karrieroldaladra (elérése: Cégprofil / Megtekintés)!

### MORESIMP

#### NYITOTT POZÍCIÓK

|              | <b>Értékesítési munkatárs</b><br>Budapest                                                                             | Tesz                                                                                       |
|--------------|----------------------------------------------------------------------------------------------------|--------------------------------------------------------------------------------------------|
|              | Pályázat kezdete: 2020. április 22.<br>Pályázat zárása: 2020. július 31.                                              | Ezek le                                                                                    |
|              | <b>Marketing munkatárs</b><br>Budapest<br>Pályázat kezdete: 2020. április 22.<br>Pályázat zárása: 2020. augusztus 27. | • Va<br>• Kís<br>• Viz<br>• Mú<br>Amik s                                                   |
|              | <b>Tesztmérnök</b><br><b>Jászberény</b><br>Pályázat kezdete: 2020. április 22.<br>Pályázat zárása: 2020. október 10.  | <ul> <li>Gé</li> <li>Ele</li> <li>Tá</li> <li>Gy</li> </ul>                                |
|              |                                                                                                    | Még n<br>• Gé<br>• Gé<br>• Pn<br>• Né                                                      |
|              |                                                                                                    | Munka                                                                                      |
| Honlapunk me | egfelelő működése és a felhasználói élmény növ                                                                        | <ul> <li>Me</li> <li>Gé</li> <li>Gi</li> <li>Gi</li> <li>Velése érdekében sütik</li> </ul> |
| Homapunk me  |                                                                                                    | elese el denesen sullivi                                                                   |

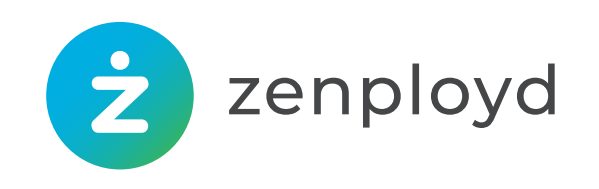

powered by zenployd

#### ztmérnök

#### lesznek a feladataid:

- /asúti fékvezérlő rendszer pneumatikus, mechanikus, elektromos elemeinek vizsgálata Kísérlettervezés, mérőrendszer megtervezése és felépítése
- Vizsgáló eszközök tervezése, eszközbeszerzések lebonyolítása
- Műszeres mérés végrehajtása, eredmény kiértékelése, dokumentáció készítése

#### szükségesek:

- Gépészmérnök, mechatronikai mérnök vagy hasonló végzettség
- Elektrotechnikai ismeretek (szenzor- és mérés-technológia, automatizálás)
- lárgyalóképes angol nyelvtudás
- Gyakorlatias gondolkodásmód, kreativitás, precizitás, jó manuális készség

#### nagyobb esélyed van:

Géptervezés terén szerzett tapasztalat Gépépítési vagy karbantartási gyakorlat Pneumatikus rendszerek ismerete Német nyelvtudás

#### ka területei:

#### Mérnök

#### Gvártás Termelés

iket használunk. Bővebb információért, kérjük, olvassa el az adatkezelési tájékoztató!

Értettem

T programozás, Fejleszté

# 6. Ismerd meg az új pályázókat!

### Cégprofil/Felvételi folyamatok

### Az állásjelentkezések kezelése:

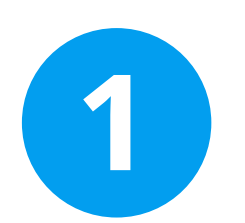

### Aktív kampány kiválasztása / Jelentkezők gomb (zárójelben a jelentkezők száma)

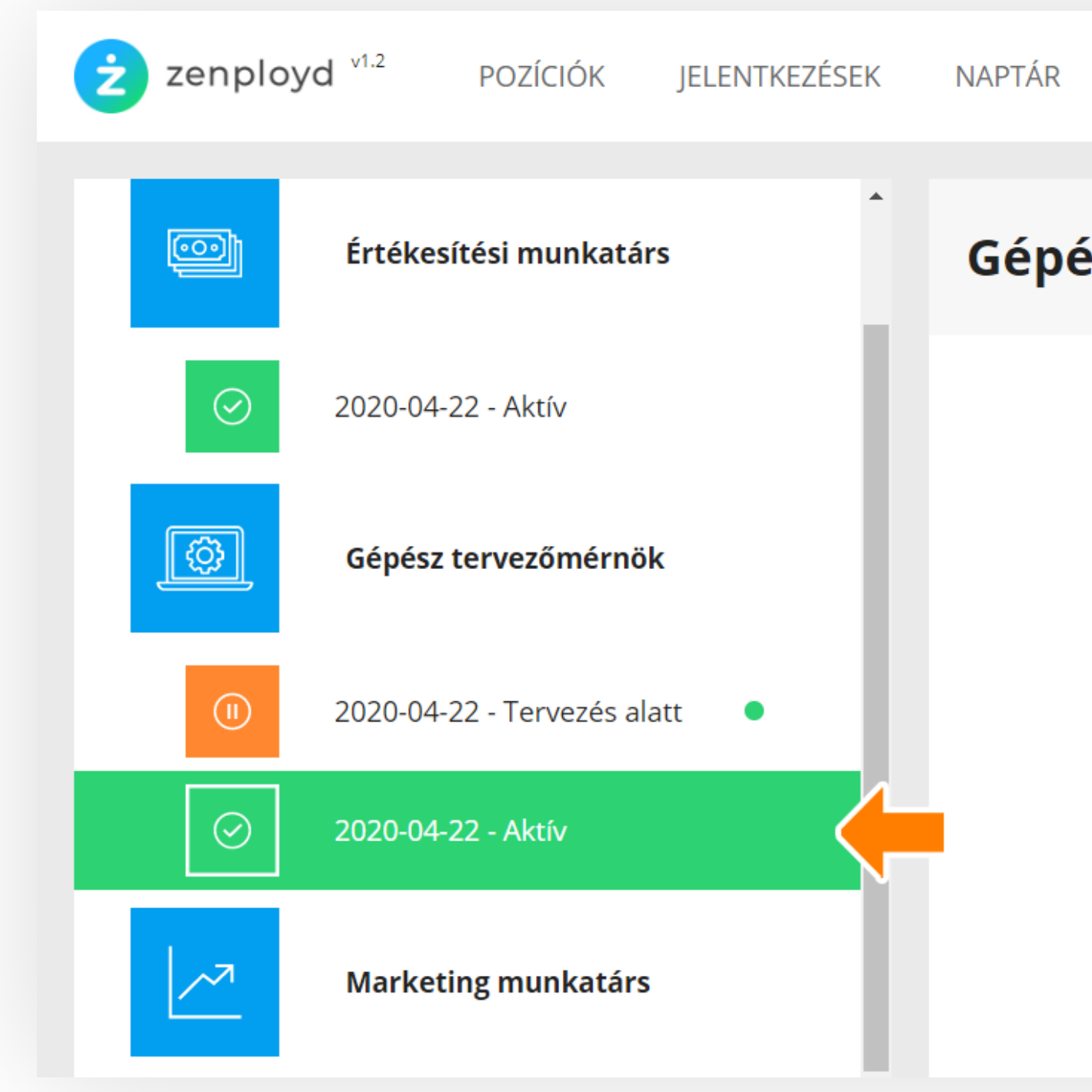

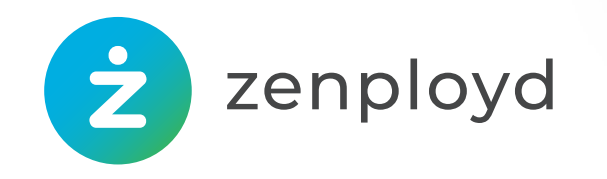

|    | CÉGPROFIL                   | FELHASZNÁLÓK | TÖRTÉNÉSEK        | $\odot$ | Bíró Már <mark>k</mark> | •  |
|----|-----------------------------|--------------|-------------------|---------|-------------------------|----|
| és | z tervező                   | őmérnök      | Jelentkezések (3) | K       | iértékel                | Î  |
|    | Kampány címe<br>Gépész terv | ezőmérnök    |                   |         |                         | l. |
|    | Státusz<br>Aktív            |              |                   |         |                         |    |
|    | Helyszín<br>Jászberény      |              |                   |         |                         |    |
|    | A jelentkezés ny            | elve:        |                   |         |                         |    |

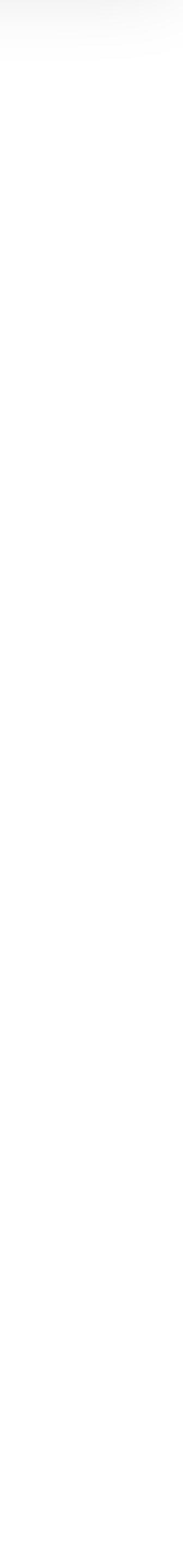

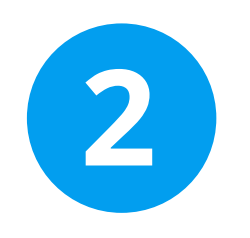

A jelentkezők listáján tájékozódhatsz a folyamat státuszáról, elérheted az álláspályázói dokumentumokat, majd dönthetsz arról, hogy folytatod vagy lezárod a pályázatot. A pályázat folytatása előtt határozd meg a felvételi folyamatban következő lépés – például interjú – dátumát, és győzödj meg az abban illetékes csapattársak kiválasztásáról! Fontos, hogy a pályázat elutasításával a jelentkező adatai a GDPR elvárásainak megfelelően a kampány zárásakor automatikusan törlődnek!

| den elemet.                                    | Be kell állítani a köv | etkező esemény időpontját   | ▲<br> | <     June 2020 >      |         |
|------------------------------------------------|------------------------|-----------------------------|-------|------------------------|---------|
| szűrők törlése<br>épész tervezőmérnök          | Balázs Ákos            | Továbbenged Elutasít        |       | Su Mo Tu We Th Fr Sa   | ^ ^     |
| 020-04-22                                      |                        |                             |       | 31 1 2 3 4 5 6         |         |
|                                                |                        |                             | т     | Tele 7 8 9 10 11 12 13 | 08 : 16 |
| zures aktualis esemeny alapjan                 | Telefonos interjú Szen | nélyes interjú Állásajánlat |       | 14 15 16 17 18 19 20   |         |
| rűrés felvételi státusz alapján 🗸 🗸            | <b>~~~~</b>            | <b>-O</b> O                 |       | 21 22 23 24 25 26 27   | ~ ~     |
| Csak ahol feladatom van                        | Személyes interjú      | <b></b>                     |       | 28 29 30 1 2 3 4       |         |
|                                                | Dátum                  |                             |       | 5 6 7 8 9 10 11        |         |
| Gépész tervezőmérnök                           |                        |                             |       |                        |         |
| elutasitoit                                    | ldőtartam              |                             |       |                        |         |
| Balázs Ákos       (/>     Gépész tervezőmérnök | 1 óra                  | ×                           |       | ldőtartam              |         |
| személyes interjú                              | Szervező               | Résztvevők                  |       | 1 620                  |         |
| Takács József                                  | Bíró Márk              |                             | ~     | I Ofa                  | ~       |
| állásajánlat                                   | Résztvevők             | Szabó László                |       |                        |         |
|                                                |                        | Bíró Márk                   |       |                        |         |
|                                                |                        | Gépész tervezőmérnök        |       |                        |         |

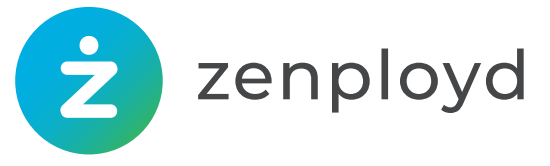

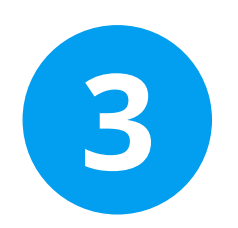

Folytatásnál vagy lezárásnál megindokolhatod a döntésedet, melyet csak a felvételi folyamatban résztvevő projektcsapat láthat.

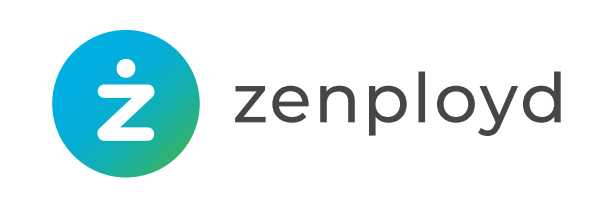

NA

### Véleményem

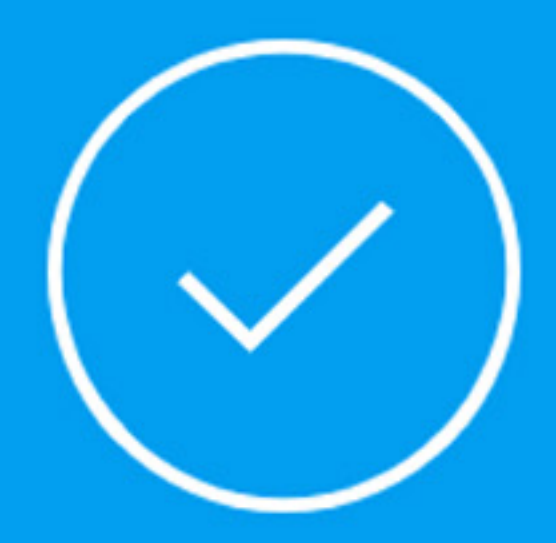

Szöveges vélemény

Vélemény írása...

Mentés

Mégsem

enemanoiana

Telefonszám

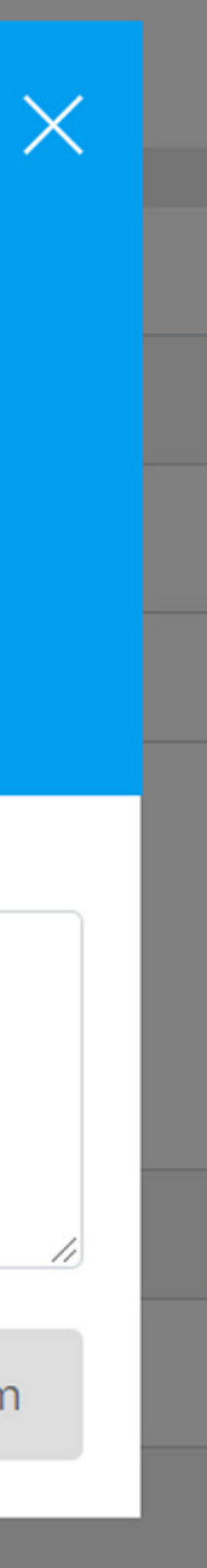

zenployd <sup>v1.2</sup> POZÍCIÓK ż

JELENTKEZÉSEK

| ELENTKEZÉSEK<br>zűrt lista - előfordulhat, hogy nem tartalmaz<br>ninden elemet. |                |
|---------------------------------------------------------------------------------|----------------|
|                                                                                 | szűrők törlése |
| Gépész tervezőmérnök                                                            |                |
| 2020-04-22                                                                      | ~              |
| szűrés aktuális esemény alapján                                                 | ~              |
| szűrés felvételi státusz alapján                                                | ~              |
| folyamatban                                                                     |                |
| elutasít                                                                        |                |
| felvesz                                                                         |                |
| Balázs Ákos                                                                     |                |

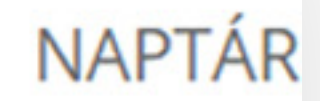

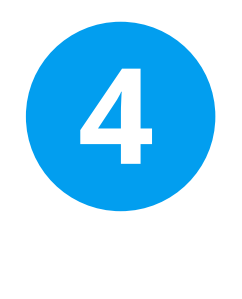

A kampányok és jelentkezők különböző feltételekkel szűrhető.

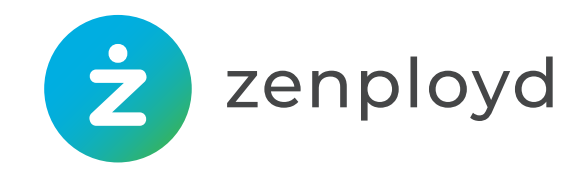

# 7. Találj rá a hozzád legjobban passzoló munkatársra! Pozíciók

A kampányt lezárhatod, ha rátaláltál csapatod legújabb tagjára! Fontos tudnivalók:

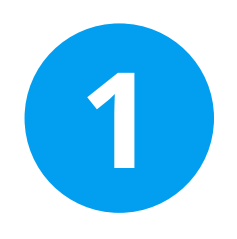

A folyamatban azoknak a pályázóknak az adatai maradnak meg, akiket nem utasítottál el. (Egy-egy pályázat elutasításával a kampány zárásakor a jelentkezők adatait a rendszer törli, a pályázat lezárásáról pedig a jelentkező automatikus email tájékoztatást kap. A jelentkező azonban manuálisan bármikor kérheti adatai automatikus törlését.)

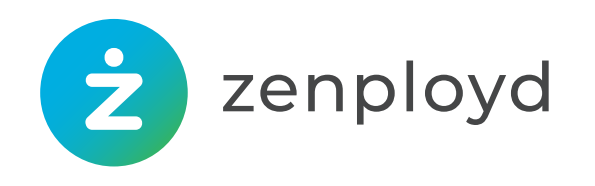

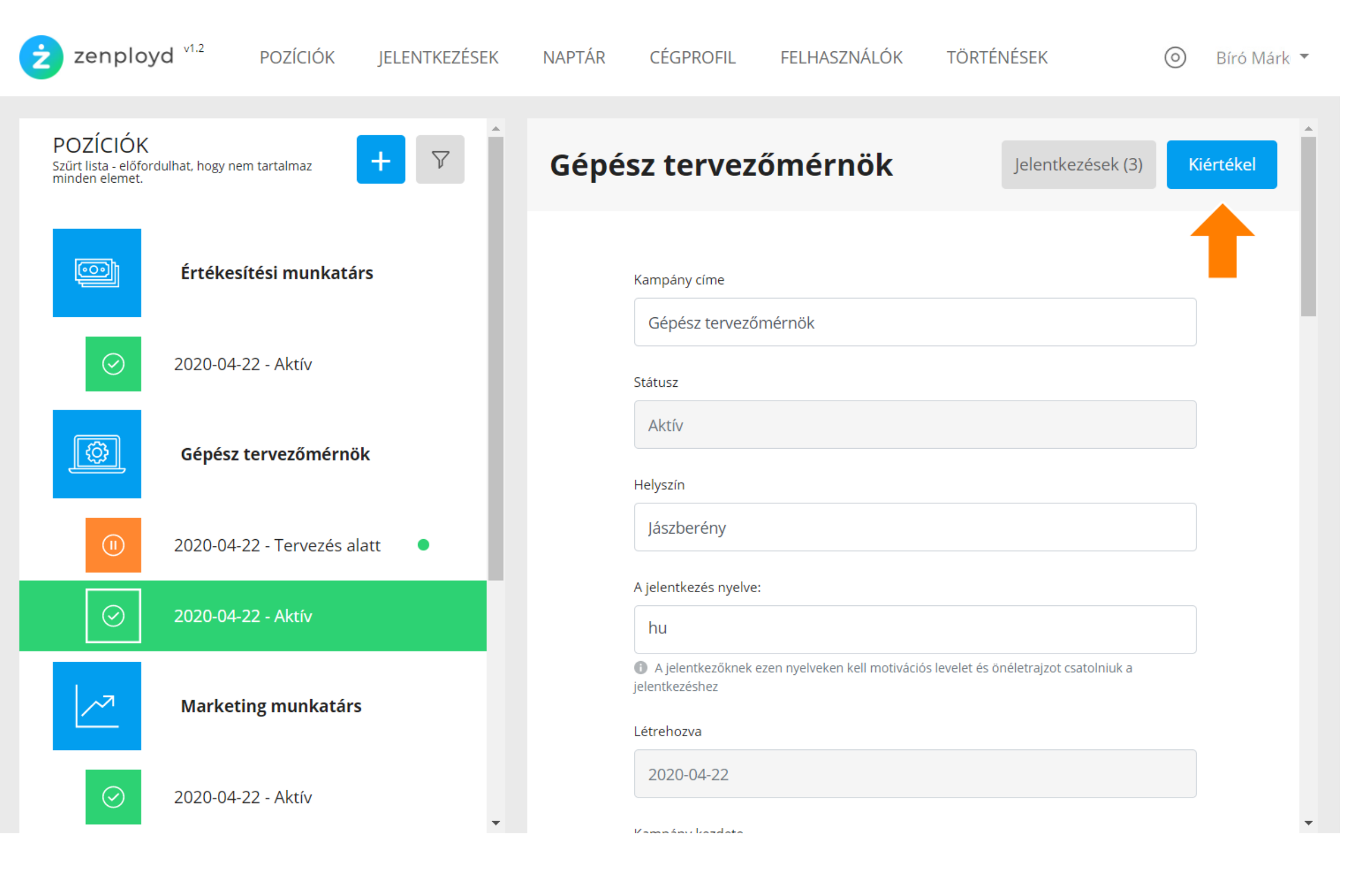

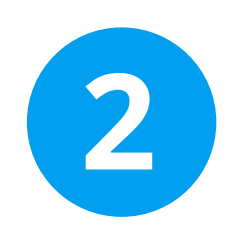

A sikeres pályázó azonban nem kap megkeresned a részletekkel.

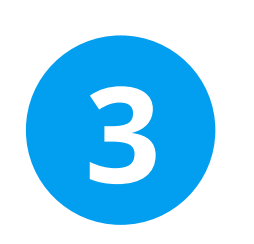

A pályázat lezárásához a megfelelő pozíciónál válaszd ki az aktív kampányt, és kattints a "Kiértékel" gombra. (Ha véletlen kattintottál rá, bármikor újra aktiválhatod vagy ténylegesen lezárhatod.)

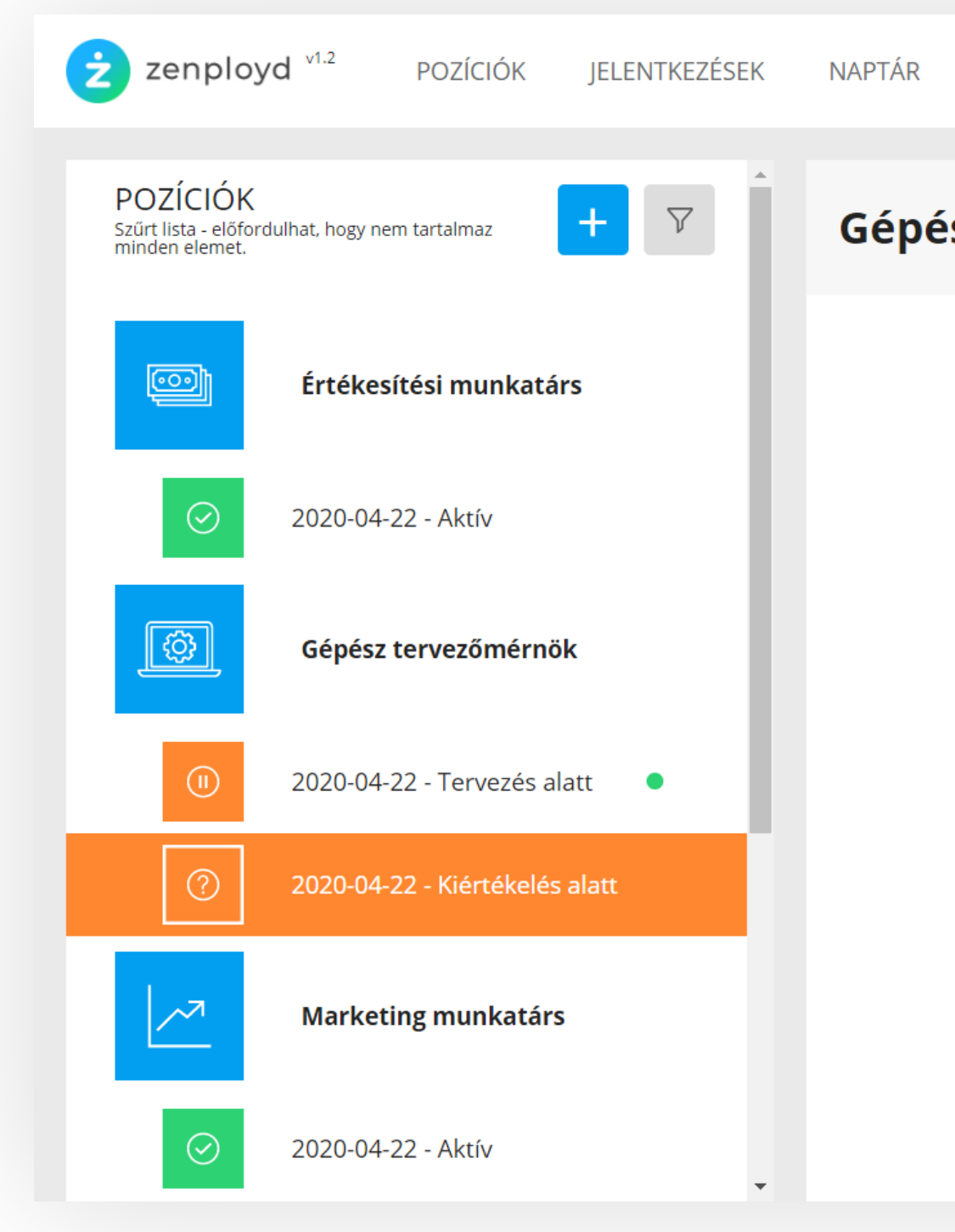

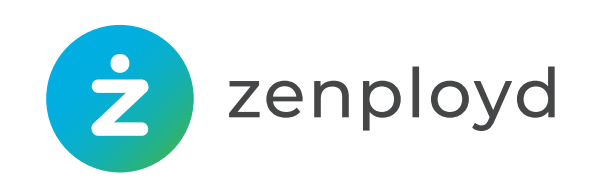

### A sikeres pályázó azonban nem kap automatikus tájékoztatást, őt külön kell

| CÉGPROFIL                                   | FELHASZNÁLÓK                | TÖRTÉNÉSEK                              | 0        | Bíró Márk 🔻 |
|---------------------------------------------|-----------------------------|-----------------------------------------|----------|-------------|
| sz tervező                                  | őmérnök                     | Jelentkezések (3)                       | Lezár    | Aktivál     |
| Kampány cím<br>Gépész te                    | e<br>ervezőmérnök           |                                         |          |             |
| Státusz<br>Kiértékelé                       | és alatt                    |                                         |          |             |
| Helyszín<br>Jászberén                       | У                           |                                         |          |             |
| A jelentkezés<br>hu                         | nyelve:                     |                                         |          |             |
| A jelentkez<br>jelentkezéshez<br>Létrehozva | őknek ezen nyelveken kell m | notivációs levelet és önéletrajzot csat | olniuk a |             |
| 2020-04-2                                   | 22                          |                                         |          | •           |
|                                             |                             |                                         |          |             |

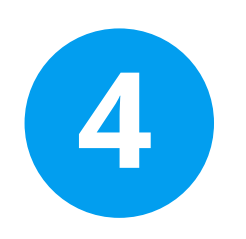

### A lezárt kampányokról később a beépített szűrő segítségével tájékozódhatsz.

| ροτίοιόκ                                                         |                |                                                                                                    |       |
|------------------------------------------------------------------|----------------|----------------------------------------------------------------------------------------------------|-------|
| Szűrt lista - előfordulhat, hogy nem tartalmaz<br>minden elemet. | + 7            | Minőségbiztosítási mérnök Jelentkezések (0) Újraindít                                               | Töröl |
|                                                                  | szűrők törlése |                                                                                                    |       |
| lezárt ×                                                         | · ·            | Kampány címe                                                                                        |       |
| tervezés alatt                                                   |                | Minőségbiztosítási mérnök                                                                           |       |
| aktív                                                            |                | Státusz                                                                                             |       |
| kiértékelés alatt                                                |                | Lezárt                                                                                              |       |
|                                                                  |                | Helyszín                                                                                            |       |
| 2018-11-21 - Lezárt                                              |                | Budapest                                                                                            |       |
| 🚫 2018-11-11 - Lezárt                                            |                | A jelentkezés nyelve:                                                                               |       |
| 2018-10-21 - Lezárt                                              |                | hu                                                                                                  |       |
| 2010-10-21 - 202010                                              |                | A jelentkezőknek ezen nyelveken kell motivációs levelet és önéletrajzot csatolniuk a jelentkezéshez |       |
| 2018-09-05 - Lezárt                                              | •              | Létrehozva                                                                                          |       |
|                                                                  |                | 2020-05-05                                                                                          |       |

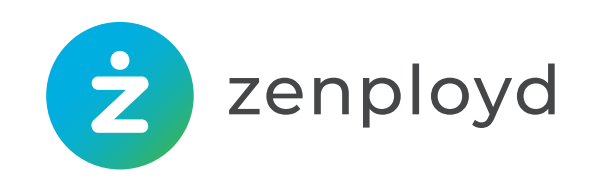

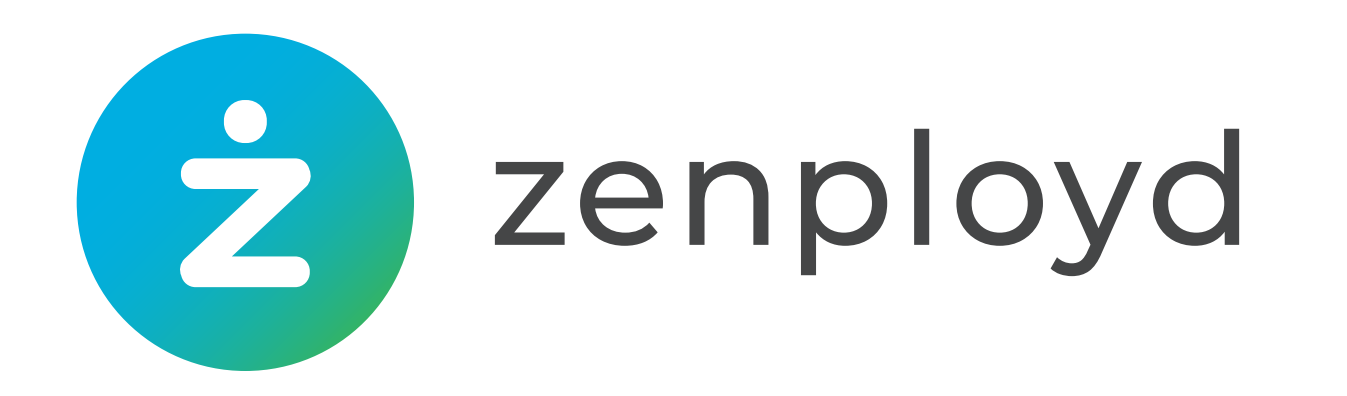

Kezeld egyetlen felületen a GDPR elvárásainak megfelelően HR kiválasztási projektedet!

Próbáld ki! zenployd.com

Kérj szoftverbemutatót!

### **KARA BALÁZS**

Termékmenedzser

MORESIMP Kft.

balazs.kara@moresimp.com +36 30 737 6902

info@zenployd.com

# Stressz helyett Zen!

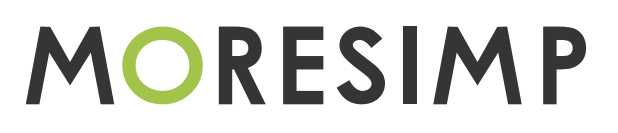